## \*세무대리인 해임하기

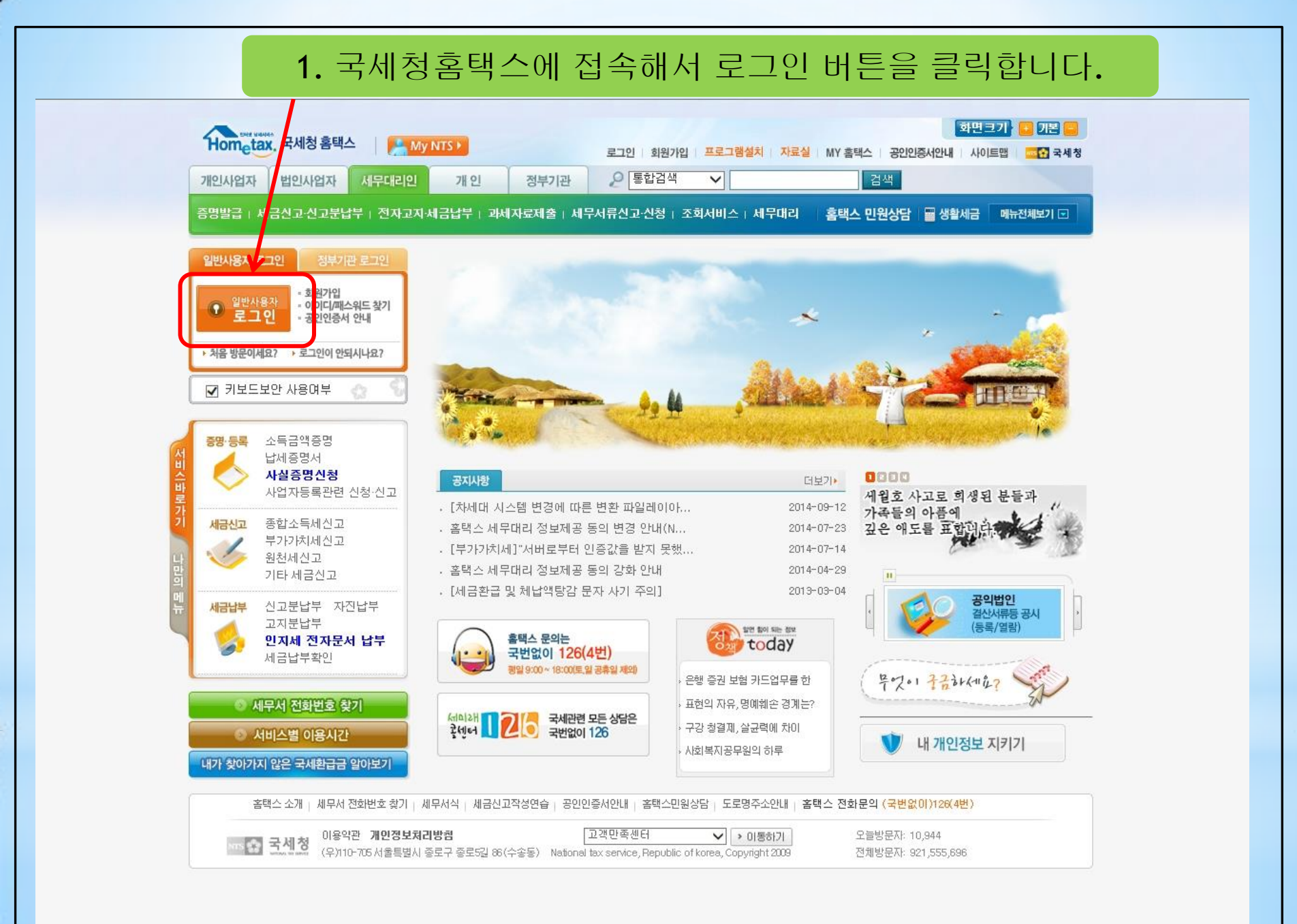

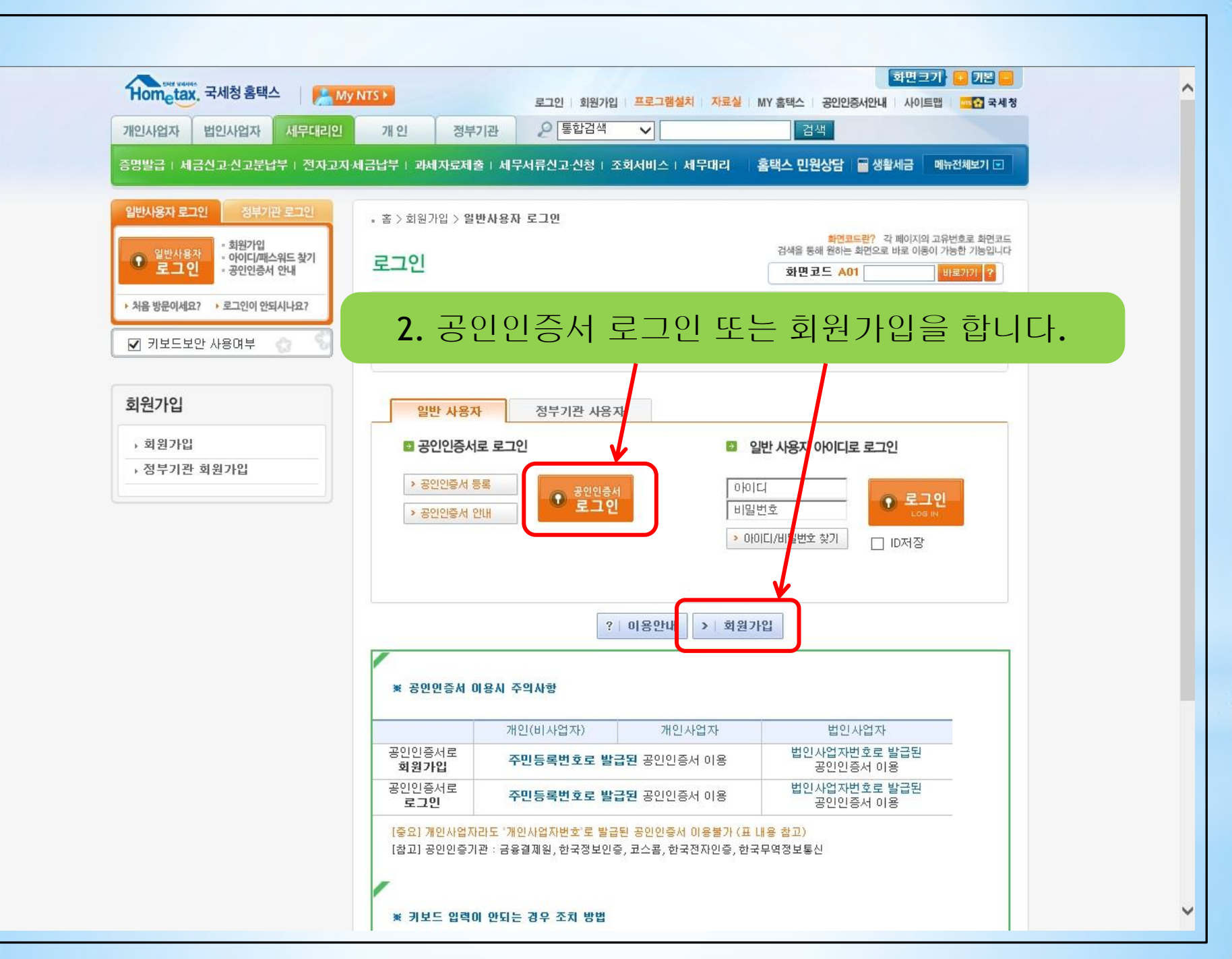

| > 세금포인트 조회     |  |
|----------------|--|
| > 소득세중간예납세액 조회 |  |
| > 수입금액 조회      |  |
| > 국민연금보험료 조회   |  |
| > 부가세예정고지세액 조회 |  |
| > 과세유형전환 조회    |  |
| > 신용카드매출자료 조회  |  |
| > 종합부동산세납세자활인  |  |
| > 나의 세무대리정보 관리 |  |

증명발급

> 회원정

## 3. 조회서비스→나의 세무대리정보관리→나의 세무대리인해임

| Hometax, 국세청홈택스                                     | My NTS ►   |                                                                 | 로그아웃                                        | 프로그램설치   | 자료실 MY 홈택스 공인인증/                      | 화면 크기 🐱 기본 😑<br>서안내 사이트맵 🚾 🎦 국세청                       |
|-----------------------------------------------------|------------|-----------------------------------------------------------------|---------------------------------------------|----------|---------------------------------------|--------------------------------------------------------|
| 개인사업자 법인사업자 세무대리인                                   | ! 개인       | 정부기관                                                            | ₽ 통합검색                                      | ~        | 검색                                    |                                                        |
| 증명발급   세금신고·신고분납부   전자고                             | 지·세금납부   과 | 네자료제출   세                                                       | 무서류신고·신청 조                                  | 회서비스     | 홈택스 민원상담                              | ■ 생활세금 메뉴전체보기 💌                                        |
| > 회원정보 HEMBER INFORMATION                           | · 홈 > 조회   | 서비스 > 기타내역                                                      | [조회 > <b>나의세무대리</b>                         | 정보관리     |                                       |                                                        |
| · 객님 (개인사업자)<br>· 쪽지 0건 · MY 홈택스<br>· 회원정보수정 · 로그아웃 | 나의 서       | 무대리정보                                                           | 본관리                                         |          | 화면코드<br>검색을 통해 원하는 호<br><b>화면 코</b> 드 | 같? 각 페이지의 고유번호로 최연코드<br>면으로 바로 이동이 가능한 기능입니다<br>바로가기 ? |
| <u>나만의메뉴 바로가기</u> ♥ ∞                               | · 홈택스:     | 상 수임등록된 세                                                       | 무대리인이 이용한 법                                 | 쉽세자의 정보를 | 확인할 수 있는 서비스입니다.                      |                                                        |
| 조회서비스                                               | 🌽 정보       | 조회                                                              |                                             |          | 1. 나의세부대리                             | 긴수임농의 🗸 🕨 바로가기                                         |
| ▶ 세금신고내역조회                                          | 번호         |                                                                 |                                             | 항목       |                                       | 조회하기                                                   |
| > 원천세<br>> 부가가치세                                    | 01         | <b>나의 세무대리</b><br>홈택스상 현재                                       | <b>1인 수임동의</b><br>- 수임등록 신청된 세 <sup>3</sup> | 무대리인을 동의 | 하는 화면입니다.                             | > 신청하기                                                 |
| > 종합소득세<br>> 지급명세서                                  | 02         | <b>나의 세무대리</b><br>홈택스상 현재                                       | <b>니인 조회</b><br>수임등록 되어 있는                  | 세무대리인이 조 | 회됩니다.                                 | 조회하기                                                   |
| > 양도소득세                                             | 03         | <b>나의 세무대리인 해임</b><br>자신의 세무대리인이 홈택스상 수임등록해임이 가능하도록 변경할 수 있습니다. |                                             |          | <ul> <li>&gt; 조회하기</li> </ul>         |                                                        |
| 사업자등록상태 조회                                          | 04         | <b>발급된 증명정</b><br>발급된 증명정,                                      | <b>형보</b><br>보가 조회됩니다                       |          |                                       | · 조호하기                                                 |
| > 주민등록번호로 조회                                        | 05         | <b>신고대리 정보</b><br>최근 3개년 신:                                     | <b>2이력 조회</b><br>고수임 등록한 신고대                | 리인이 조회됩니 | ۱ <i>۵</i> ۰                          | 조회하기                                                   |
| ▶ 기타내역 조회 > 환급금 조회                                  | 06         | <b>나의 신고대리</b><br>홈택스상 현재                                       | <b>/ 수임동의</b><br>- 수임등록 신청된 신:              | 고대리를 동의하 | 는 화면입니다.                              | > 신청하기                                                 |
| > 세금포인트 조회<br>> 소득세중간예납세액 조회                        |            |                                                                 |                                             |          |                                       |                                                        |

| Homatax 국세청홈택스           | 화면크기 · 기본 -                                                               |
|--------------------------|---------------------------------------------------------------------------|
|                          | 로그아웃 프로그램철저 자료실 MY 홈택스 공인인승서안내 사이트랩 교정 국세정                                |
| 개인사업자 법인사업자 세무대리인        | 개인 정부기관 2 종합감색 ✔                                                          |
| 명발급   세금신고·신고분납부   전자고지· | 세금납부   과세자료제출   세무서류신고·신청   조회서비스 홈택스 민원상담 📓 생활세금 메뉴전체보기 🗔                |
|                          |                                                                           |
| 회원정보 MEMBER INFORMATION  | · 홈 > 조회서비스 > 기타내역조회 > 나의세무대리정보관리 > 수임등록상황변경입력                            |
| 1객님 (개인사업자)              | <mark>화면코드란?</mark> 각 페이지의 고유번호로 화면코드<br>검색을 통해 원하는 화면으로 바로 이동이 가능한 기능입니다 |
| ■ 쪽지 0건 ● MY 홈택스         | 나의세무대리인 해임 화면코드 배로가가 ?                                                    |
| 회원정보수정 ① 로그아웃            |                                                                           |
| 나만의메뉴 바로가기 🛛 💌           | · 홈택스상 수임등록되어 있는 세무대리인을 해지할 수 있습니다.                                       |
|                          |                                                                           |
| 전회서비스                    | 🍋 나의세무대리인 해임입력                                                            |
| → 세금신고내역조회               | 세무대리인상호 세무대리인 수임일자 수임등록된 탄소득 정보 세무대리인                                     |
| > 원천세                    | 사업사인 모 사업사인 모 · · · · · · · · · · · · · · · · · ·                         |
| > 부가가치세                  | 제구법인위도 109-85-42395 2014-09-01 140-04-76150 타소득포함 용의                      |
| > 종합소득세                  | < 미전                                                                      |
| > 지급명세서                  |                                                                           |
| > 양도소득세                  | 🔑 이용안내                                                                    |
| › 세금납부 내역조회              | 상위의 목록은 홈택스상 수임등록되어 있는 정보입니다.                                             |
| 사업자등록상태 조회               | ·해당목록을 선택하여 해지입력 합니다.                                                     |
| > 사업자등록번호로 조회            |                                                                           |
| > 주민등록번호로 조회             |                                                                           |
| › 기타내역 조회                |                                                                           |
| > 환급금 조회                 |                                                                           |
| > 세금포인트 조회               | 4 ㅋㅋㅋㅋ                                                                    |
| > 소득세중간예납세액 조회           | 4. 글딕압니나.                                                                 |
| > 수입금액 조회                |                                                                           |
| > 국민연금보험료 조회             |                                                                           |
| > 부가세예정고지세액 조회           |                                                                           |
| > 과세유형전환 조회              |                                                                           |
| > 신용카드매출자료 조회            |                                                                           |
| > 종합부동산세납세자확인            |                                                                           |
| › 나의 세무대리정보 관리           |                                                                           |

~

| 개인사업자 5. 하<br>동명발급 1 세고                                                              | 임일자와                    | 해임사유                         | 를 적고 확인을 튐                             | 클릭합니다.                                                        |
|--------------------------------------------------------------------------------------|-------------------------|------------------------------|----------------------------------------|---------------------------------------------------------------|
| <b>회원정보 HENEER INFORMATION</b><br>고객님 (개인사업자)<br>· 쪽지 0건 · MY 홈택스<br>· 회원정보수정 · 로그아웃 | · 홈 > 조회서비스 ><br>수임등록상홍 | 기타내역조회 > 나의세무대리<br>한 변경입력 확인 | 1정보관리<br><sup>34</sup> 은 통해 원하<br>화면코드 | 코드란? 각 페이지의 고유번호로 확면로 =<br>는 확면으로 바로 이용이 가능한 가능입니 =<br>바로가기 ? |
| 나만의메뉴 바로가기 🗸 💿                                                                       | 🔑 수임등록상황                | 변경입력 확인                      |                                        | 😨 길잡이                                                         |
| 조회서비스                                                                                | 수임의뢰인                   | 수임의 뢰인<br>사어 자비 등 (즈미비 등 )   | 140-04-76150                           |                                                               |
| → 세금신고내역조회                                                                           |                         | AUACA(FEEE)                  |                                        |                                                               |
| > 원천세                                                                                |                         | 유협                           | 개인사업자                                  |                                                               |
| > 부가가치세                                                                              | 세무대리인                   | 사업자등록번호                      | 109-85-42395                           |                                                               |
| > 종합소득세                                                                              |                         | 성명                           | 김종훈                                    |                                                               |
| > 지급명세서                                                                              | -                       | 세무대리인 상호                     | 세무법이위드                                 | <u>&gt;</u>                                                   |
| > 양도소득세                                                                              | -                       |                              |                                        |                                                               |
| → 세금납부 내역조회                                                                          |                         | 핸드린먼오                        | <b>5</b> 010-2961-9893                 |                                                               |
| → 사업자등록상태 조회                                                                         |                         | E-Mai 주소                     | withsemu@hanmail.net                   |                                                               |
| › 사업자등록번호로 조회                                                                        | 수임내역                    | 수업상사자                        | 2014-09-01                             |                                                               |
| › 주민등록번호로 조회                                                                         |                         | 해지일자                         | (예:20090101)                           |                                                               |
| → 기타내역 조회                                                                            |                         |                              |                                        |                                                               |
| > 환급금 조회                                                                             |                         | 해답지합                         |                                        |                                                               |
| > 세금포인트 조회                                                                           |                         | 식껍입덕                         |                                        |                                                               |
| > 소득세중간예납세액 조회                                                                       |                         |                              |                                        | × 취소 > 확인                                                     |
| > 수입금액 조회                                                                            |                         |                              |                                        |                                                               |
| > 국민연금보험료 조회                                                                         | 🏴 이용인내                  |                              |                                        |                                                               |
| > 부가세예정고지세액 조회                                                                       | • '확인'버튼을 클릭            | (하면 홈택스상 수임등록되)              | 거 있는 세무대리인을 해지합니다.                     |                                                               |
| > 과세유형전환 조회                                                                          |                         |                              |                                        |                                                               |
| > 신용카드매출자료 조회                                                                        |                         |                              |                                        |                                                               |
| > 종합부동산세납세자확인                                                                        |                         |                              |                                        |                                                               |
| > 나의 세무대리정보 관리                                                                       |                         |                              |                                        |                                                               |

V

^